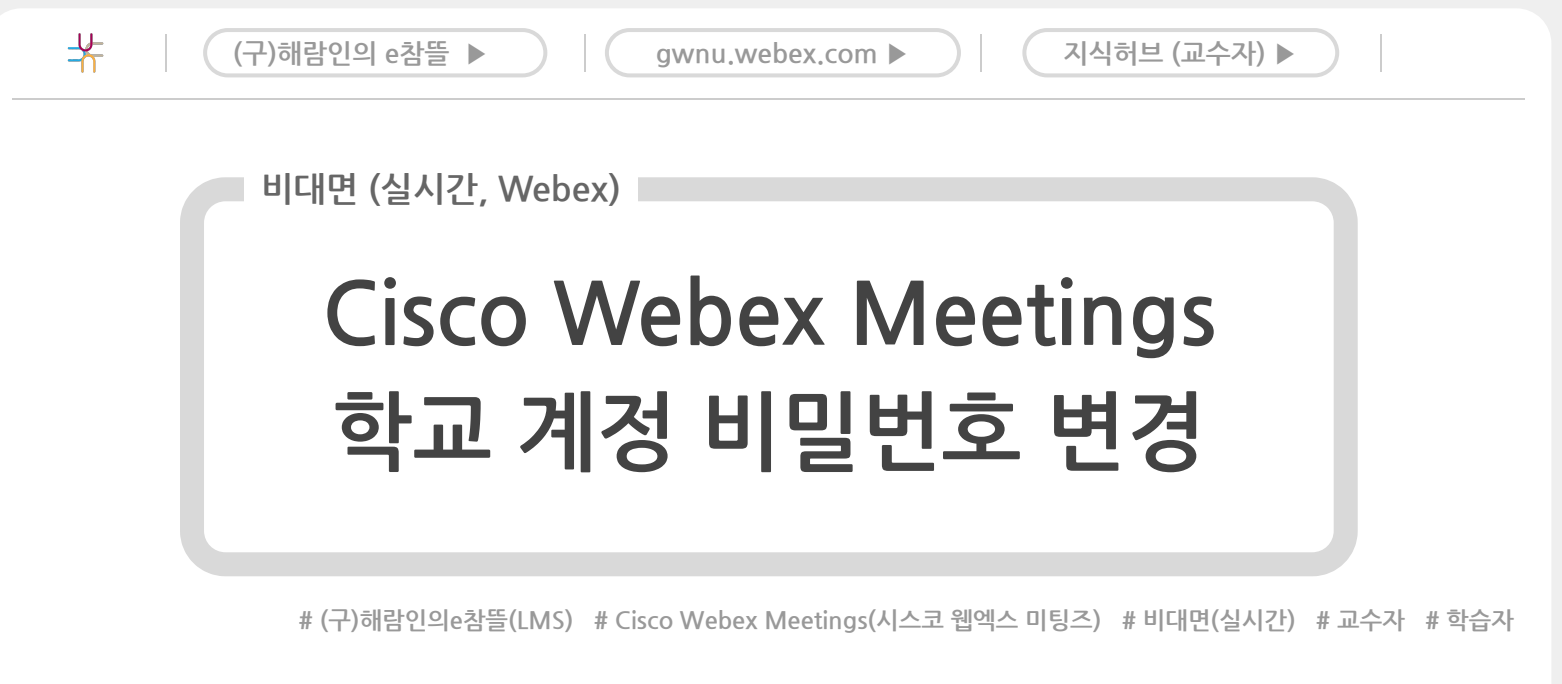

- Webex 학교 계정 비밀번호 변경 방법에 대한 안내입니다.
- 비밀번호를 잊은 경우 변경하시길 바랍니다.
  - 이전에 사용한 비밀번호는 알 수 없습니다.
- ID는 '학번(사번)@gwnu.ac.kr' 입니다.

<간이안내>

- **1** [ (구)해람인의 e참뜰 ▷ ] → 로그인
- 2 우측 상단의 [Webex PW 변경]
  - 3 변경할 비밀번호 입력 → [입력하기]』

LMS 질의응답 게시판 ▶

 $(\land)$ 

<상세안내>

2

3

1 [ (구)해람인의 e참뜰 ▷ ]에 접속 후, 로그인 합니다.

우측 상단의 [Webex PW 변경]을 클릭합니다.

|         |       |        |             | 2                 |
|---------|-------|--------|-------------|-------------------|
|         |       | HOME   | Webex PW 변경 | ENGLISH   SITEMAP |
| 내 강의실 홈 | 개설 과정 | 학습 도우미 |             | 커뮤니티              |
| 내 강의실 목 | ·록    |        |             |                   |

새 비밀번호를 입력하고 [변경하기]를 클릭합니다.』

| Webex 비밀번호 변경                                              |  |  |
|------------------------------------------------------------|--|--|
| · 강릉원주대학교<br>GANENELING WORKEL INATIONAL UNIVERSITY        |  |  |
| 사용자 ID 사번 & 학번<br>이름 이름<br>사번 & 학번 @gwnu.ac.kr<br>Webex ID |  |  |
| 새 비밀번호                                                     |  |  |
| 새 비밀번호 확인<br>변경하기                                          |  |  |
|                                                            |  |  |

 $\bigcirc$